# <sup>12.0.0</sup> WinTid Nyheter versjon 12.0.0

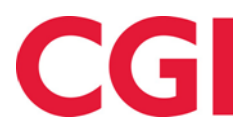

CONFIDENTIAL

# Innholdsfortegnelse

| 1. | OM   | I DOKUMENTET                                             | 3  |
|----|------|----------------------------------------------------------|----|
|    | 1.1  | DOKUMENTETS MÅLSETNING                                   | 3  |
|    | 1.2  | HVEM ER DOKUMENTET SKREVET FOR?                          | 3  |
|    | 1.3  | OPPBYGNING OG OPPBEVARING                                | 3  |
|    | 1.4  | ANSVARLIG FOR VEDLIKEHOLD AV DOKUMENTET                  | 3  |
| 2. | MI   | NWINTID OG WINTID                                        | 4  |
| 3. | AU'  | TOMATISK UTREGNING AV RETT TIL SYKT BARN                 | 5  |
|    | 3.1  | SYKT BARN I DAGER                                        | 6  |
|    | 3.2  | SYKT BARN I TIMER                                        | 6  |
|    | 3.3  | BEREGNING AV RETT TIL SYKT BARN                          | 7  |
|    | 3.4  | BEREGNET TELLING UTEN BARN                               | 7  |
|    | 3.5  | ARKIVER SALDOER                                          | 7  |
| 4. | ENI  | DRINGER I FRAVÆRSPLANEN                                  | 8  |
|    | 4.1  | PLANLAGT FRAVÆR DEL AV DAG                               | 8  |
|    | 4.2  | KVELDSJOBBING                                            | 9  |
|    | 4.3  | SEND FRAVÆR TIL OUTLOOK                                  | 9  |
|    | 4.3. | 1 Konfigurering                                          | 10 |
| 5. | EG   | ENDEFINERTE KOLONNER I MINWINTID                         | 11 |
| 6. | FUI  | LLMAKTSRAPPORT I WINTID                                  | 12 |
| 7. | KO   | NFIGURERING AV VARSLINGER I LEDEROPPSETT                 | 13 |
| 8. | HJI  | ELPEKATEGORIER FOR SYKEFRAVÆR                            | 13 |
| 9. | LÅS  | S I TIMEFORDELING FOR EKSPORTERTE DAGER                  | 14 |
| 10 | ). E | NDRINGER I EKSPORT AV PRODUKSJONS-/PROSJEKTRESULTATER    | 15 |
| 11 | . N  | //IENYTILGANGER FOR ARBEIDSPLAN OG ÅRLIG FRAVÆRSOVERSIKT | 16 |

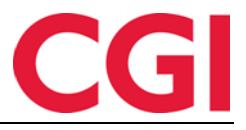

## 1. Om dokumentet

#### 1.1 Dokumentets målsetning

Dokumentet er en oversikt over nyheter i versjon 12.0.0 av WinTid g2

#### 1.2 Hvem er dokumentet skrevet for?

Dokumentet er beregnet for personer som benytter WinTid g2

#### 1.3 Oppbygning og oppbevaring

Dokumentet oppbevares hos CGI avd HRM.

#### 1.4 Ansvarlig for vedlikehold av dokumentet

CGI avd HRM er ansvarlig for at dokumentet som mal blir vedlikeholdt.

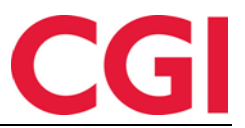

## 2. minWinTid og WinTid

minWinTid er delt inn i **minWinTid** for ansatte og **WinTid** for ledere. Ansatte uten tilgang til WinTid g2 eller «gamle» minWinTid for ledere vil ikke merke noen forskjell fra tidligere, men når Ledere/superbrukere logger inn i minWinTid vil de nå kun se de vanlige ansattmenyene og tilgangene, og kan kun vedlikeholde sine egne stemplinger, fravær og så videre. For å bytte til WinTid og lederfunksjonalitet klikker de bare på knappen «Ansatt» oppe til høyre i bildet, for å endre den til «Leder».

| minWINTID | Registrering      | Vedlikehold | Fraværsplan | Timefordeling - | Resultater | Arbeidsplan | Årlig fraværsoversikt | Rapporter 👻     | Ansatt       |
|-----------|-------------------|-------------|-------------|-----------------|------------|-------------|-----------------------|-----------------|--------------|
|           | 19:58             |             |             |                 |            |             | Kenneth Skogen H      | oldorf MIN SIDE | JELP LOGG UT |
| DIN STA   | TUS ER INNE       |             |             |                 |            |             |                       |                 |              |
|           | Ut                |             |             |                 |            |             |                       |                 |              |
| Fravær    | OT Variable tille | 99          |             |                 | DAGENID    | AG          | FRAVÆ                 | RSPLAN          |              |

I WinTid kan lederne følge opp sine ansatte, og gjøre alt de tidligere kunne gjøre i minWinTid for ledere. Ledere vil ikke ha tilgang til å gjøre endringer på sine egne stemplinger og fravær i denne modusen med mindre de har kryss for «Ledertilgang til seg selv» i Tilgang og rettigheter.

| WINTID = Personell - Organisasjon - Oppfølging - Arbeidstidsregler - Rapporter - Systeminnstillinger - |                                 |  |  |     |                  |  |          |                     |                   | Leder |
|----------------------------------------------------------------------------------------------------|---------------------------------|--|--|-----|------------------|--|----------|---------------------|-------------------|-------|
| Logget inn som Kenneth Skogen Holdorf. Valgt ansatt Christiansen Stein - 26540                         |                                 |  |  |     |                  |  |          |                     | Q V AJELP LOGG UT |       |
| mars 2017 << Forrige mnd Neste mnd >>                                                                  |                                 |  |  |     |                  |  | e mnd >> | REDIGER DAG 28 MARS | 2017              |       |
| UKE                                                                                                    | UKE MAN TIR ONS TOR FRE LØR SØN |  |  | SØN | Beregningsskjema |  |          |                     |                   |       |
|                                                                                                    |                                 |  |  |     |                  |  |          |                     |                   |       |

I **minWinTid** er det **ansattoppsettet** som bestemmer hvilke fraværskoder, overtidskoder og tilganger man har. Hvilke sider man har tilgang til her velges også i dette oppsettet.

I **WinTid** er det **lederoppsettet** som bestemmer hvilke fraværskoder, overtidskoder og tilganger man har. Hvilke sider man har tilgang til velges i **Meny-konfigurasjon**, slik det er i WinTid g2 i dag.

Med denne endringen kan nå også Administrative som ikke registrerer egen tid logge inn i WinTid på web. De vil kun ha tilgang til Leder-modus.

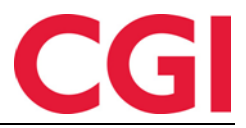

### 3. Automatisk utregning av rett til sykt barn

WinTid kan regne ut hvor mange dager med sykt barn en ansatt har rett til basert på antall barn, om ett eller flere barn er kronisk syke og om den ansatte har aleneomsorg for barna.

For å skru på dette må du hente opp den ansatte i Personell – Personaldata – Innstillinger i WinTid g2, eller i Personell – Personalia – Fravær i WinTid på web. Prosessen er den samme begge steder.

Under «Sykt barn/barnepasser telles i» velger du Beregnet. Videre må du velge om sykt barn skal telles i dager eller timer, og legge inn gjennomsnittlig antall arbeidstimer per dag hvis det telles i timer (se 3.2 for mer informasjon om sistnevnte felt).

Valget «Aleneomsorg» angir om den ansatte har aleneomsorg for barna. Dette vil påvirke hvor mange dager/timer den ansatte har krav på. Den ansattes barn legges inn i feltet under. Klikk på «Legg til» for å registrere et barn.

| Sykt barn/barr | nepasser telles i  |                      |    |        |      |              |          |       |
|----------------|--------------------|----------------------|----|--------|------|--------------|----------|-------|
| Bruk regel     | angitt på firma    |                      |    |        |      |              |          |       |
| Dager          | Re                 | ett til antall dager |    |        |      |              |          |       |
| ◎ Timer        | Re                 | ett til antall timer |    |        |      |              |          |       |
| eregnet        | Object Description | ⊚ Timer              |    |        |      |              |          |       |
| Aleneomso      | org                |                      |    |        |      |              |          | ٩     |
| Navn           |                    |                      | År |        |      | Kronisk sykt |          |       |
| Barn 1         |                    |                      |    |        | 2014 |              |          |       |
|                |                    |                      |    |        |      |              |          |       |
|                |                    |                      |    |        |      |              |          |       |
|                |                    |                      |    |        |      |              |          |       |
| Dager          |                    | Justering            |    | Totalt |      |              | Legg til | Slett |
|                |                    |                      |    |        |      |              |          | Lagre |

**Navn**: Her legges navnet til barnet inn. Vi anbefaler at barnet anonymiseres med mindre det er spesielt behov for å ha barnets navn i WinTid.

År: Barnets fødselsår. Barn gir rett til sykt barn-dager til og med året de fyller 12. **Kronisk sykt**: Sett kryss dersom barnet er kroniskt sykt eller funksjonshemmet. For en liste over sykdommene/funksjonshemningene som gir rett til ekstra omsorgsdager, se <u>forskrift til</u> <u>folketrygdloven §9-6</u>. Kronisk syke barn gir rett til sykt barn dager til og med året de fyller 18.

Når du klikker «Lagre» blir beregningen gjort. Hva resultatet blir avhenger av om det er valgt telling i dager eller timer.

| Jynt              | barn i dage | r               |    |   |      |              |   |
|-------------------|-------------|-----------------|----|---|------|--------------|---|
| kt bam/bamepass   | er telles i |                 |    |   |      |              |   |
| Bruk regel angitt | på firma    |                 |    |   |      |              |   |
| Dager             | Rett ti     | il antall dager |    |   |      |              |   |
| Timer             | Rett ti     | il antall timer |    |   |      |              |   |
| Beregnet          | O Dager     | Timer           |    | • |      |              |   |
|                   |             |                 |    |   |      |              |   |
| Aleneomsorg       |             |                 |    |   |      |              | ٩ |
| avn               |             |                 | År |   |      | Kronisk sykt |   |
| arn 1             |             |                 |    |   | 2014 |              |   |

**Dager**: Utregnet antall dager.

**Justering**: Dersom det er gjort særavtale med den ansatte kan antall dager økes eller reduseres ved å fylle ut en verdi i dette feltet.

**Totalt**: Hvor mange dager sykt barn den ansatte kan benytte seg av i WinTid (summen av dager og justering).

#### 3.2 Sykt barn i timer

Dersom det velges at sykt barn skal telles i timer må du fylle inn gjennomsnittlig arbeidstid per dag i feltet til høyre for «Timer». For en fulltidsansatt vil dette som regel være 7,5, mens en ansatt som jobber 50% kan ha 3,75 timer i snitt.

Å legge inn barn gjøres på samme måte som ved telling i dager, men feltene nederst på siden er annerledes.

| Sykt bam/bamepass   | er telles i                  |                      |     |     |                 |      |              |          |       |  |
|---------------------|------------------------------|----------------------|-----|-----|-----------------|------|--------------|----------|-------|--|
| Bruk regel angitt   | 🗇 Bruk regel angitt på firma |                      |     |     |                 |      |              |          |       |  |
| Dager               | R                            | ett til antall dager |     |     |                 |      |              |          |       |  |
| ⊚ Timer             | Re                           | ett til antall timer |     |     |                 |      |              |          |       |  |
| eregnet             | O Dager                      | Timer                |     | 7,5 |                 |      |              |          |       |  |
| Aleneomsorg         |                              |                      |     |     |                 |      |              |          | ٩     |  |
| Navn                |                              |                      |     | År  |                 |      | Kronisk sykt |          |       |  |
| Barn 1              |                              |                      |     |     |                 | 2014 |              |          |       |  |
|                     |                              |                      |     |     |                 |      |              |          |       |  |
|                     |                              |                      |     |     |                 |      |              |          |       |  |
|                     |                              |                      |     |     |                 |      |              |          |       |  |
|                     |                              |                      |     |     |                 |      |              | Legg til | Slett |  |
| Timer (dager) 75 (1 | 0)                           | Justering i<br>timer | 7,5 |     | Timer<br>totalt | 82,5 |              |          |       |  |
|                     |                              |                      |     |     |                 |      |              |          |       |  |

**Timer (dager)**: Her vises antall timer den ansatte har krav på, med antall dager i parentes. Timeantall er antall dager multiplisert med gjennomsnittlig arbeidstid per dag.

**Justering i timer**: Dersom det er gjort særavtale med den ansatte kan antall timer økes eller reduseres ved å fylle ut en verdi i dette feltet.

**Timer totalt**: Totalt hvor mange timer sykt barn den ansatte kan benytte seg av i WinTid (summen av timer og justering).

Lagre

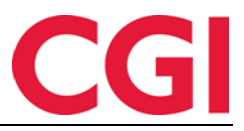

Totalen vil oppdatere seg når du klikker på Lagre.

#### 3.3 Beregning av rett til sykt barn

WinTid beregner rett til sykt barn utifra følgende kriterier:

- 1-2 barn: 10 dager
- 3 eller flere barn: 15 dager
- +10 dager for hvert kronisk syke barn
- Multipliser resultatet av dette med 2 dersom den ansatte har aleneomsorg.
- Dersom sykt barn telles i timer: Multipliser med gjennomsnittlig arbeidstid per dag

Barn gir rett til sykt barn dager til og med året de fyller 12, kronisk syke barn til og med året de fyller 18.

Denne utregningen vises i WinTid dersom man holder musepekeren over informasjonsikonet.

| <b>*</b>       |                                                                                                    |
|----------------|----------------------------------------------------------------------------------------------------|
| Kronisk sykt   | Grunnverdi:                                                                                                    |
|                | 1-2 barn* = 10 dager                                                                                                    |
|                | 3 eller flere barn* = 15 dager                                                                                                    |
|                | +10 dager per kronisk syke barn<br>Multipliser totalen med 2 hvis den ansatte har aleneomsorg<br>Multipliser resultatet med gjennomsnittlig arbeidstid per dag |
| Legg til Slett | Legg til eller trekk fra eventuell justering                                                                                                    |
|                | * Inntil året de fyller 12 (18 hvis kronisk syk)                                                                                                    |

#### 3.4 Beregnet telling uten barn

Dersom det velges Beregnet telling av sykt barn på en ansatt og det ikke legges inn noen barn (eventuelt ingen barn som er 12 år eller yngre) vil sykt barn-koden ikke være tilgjengelig for den ansatte i Vedlikehold eller Registrering.

#### 3.5 Arkiver saldoer

Ved oppgradering til WinTid versjon 12.0.0 eller nyere vil det legges inn en ny jobb i programkjøringen som heter Arkiver saldoer, som vil settes til å kjøre 1. januar hvert år. Denne jobben vil kopiere hvor mange dager sykt barn de ansatte hadde krav på for angitt år, og deretter oppdatere antall dager sykt barn de ansatte som er satt opp med Beregnet telling har krav på for inneværende år. Dette gjøres slik at ansatte som hadde rett til sykt barn dager i fjor fortsatt får registrert dette på dager i fjoråret, men ikke i år dersom barna nå er blitt for gamle.

Første jobb vil settes til å kjøre 01.01.2017 for år 2016. Siden denne datoen har passert vil jobben bli kjørt umiddelbart og kopiere årets saldo til 2016. Deretter vil dato for kjøring settes til 01.01.2018 for år 2017.

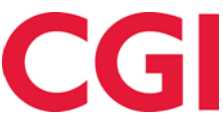

|    |     | _         |     |
|----|-----|-----------|-----|
| 14 | /:. | <u>¬Т</u> | าม  |
| vv | 11  |           | 1(1 |
|    |     |           | 10  |

| Program navn                              | Klokke | Når programmet skal  | kjøres    |            |              |  |
|-------------------------------------------|--------|----------------------|-----------|------------|--------------|--|
| Sletting av logg                          | 03:00  | Midlertidig stan     | set       |            |              |  |
| Beregningsprogram                         | 03:02  | Tidaguald            | 00.24     |            |              |  |
| Fraværsberegning                          | 03:10  | Haspunkt             | 06:34     |            |              |  |
| Sletting av inndata                       | 04:15  |                      | Mandar    | n Tiredan  | Onedag       |  |
| Slette tidsdata                           | 04:30  | Oredager             |           | Candoa     | Onsdag       |  |
| Migrering av akkumulerte resultater til r | 04:45  |                      |           | Jøndag     |              |  |
| Fraværssjekk                              | 06:00  | Månedlig             | Dag       | -          |              |  |
| Sletting av kalender                      | 06:00  |                      |           |            |              |  |
| Sletting av helligdager                   | 06:01  |                      | 01.01.001 |            |              |  |
| Sletting av årskalender                   | 06:02  | Dato                 | 01.01.201 | 8          |              |  |
| Sykeoppfølging                            | 06:10  | Parametre            |           |            |              |  |
| Opplegg av helligdager                    | 06:30  |                      |           | 2017       |              |  |
| Opplegg av årskalender                    | 06:31  | For ár               |           | 2017       |              |  |
| Opplegg av kalender                       | 06:32  | Antall dager data be | aboldee   |            |              |  |
| Opplegg av skiftplan                      | 06:34  | Antan dager data be  | citoraes  |            |              |  |
| Arkiver saldoer                           | 06:34  | F.o.m ansattnumme    | er        |            |              |  |
| E-postvarsling for ikke godkjente dager   | 08:00  |                      |           |            |              |  |
| Sommer/Vintertid                          | 08:00  | T.o.m ansattnumme    | er        |            |              |  |
| Kategorivarsler                           | 13:38  |                      |           |            |              |  |
|                                           |        |                      |           |            |              |  |
|                                           |        | Hvor programmet kjø  | res       |            |              |  |
|                                           |        | Maskin det kjøres p  | a         | WMLI113242 |              |  |
|                                           |        | Sist utført          |           | 12.04.2017 | Tilbakestill |  |

## 4. Endringer i fraværsplanen

Det er gjort flere endringer i fraværsplanen. Det er mulig å registrere planlagte fravær med fra- og til-klokkeslett, man kan jobbe etter arbeidstid i perioder med planlagt fravær uten at fraværet brytes, og man kan få sendt fravær registrert i fraværsplanen til Outlook.

#### 4.1 Planlagt fravær del av dag

Fravær med fra- og til-klokkeslett må legges inn i minWinTid/WinTid på web. Fjern kryss for «Fravær heldag» og skriv inn klokkeslett i feltene. Du kan ha flere fravær på samme dag så lenge klokkeslettene ikke overlapper, men det er mulig å starte et fravær på samme klokkeslett som et annet slutter. Du kan altså legge inn ett fravær som varer 08:00-12:00 og et annet 12:00-16:00.

| 8:50                               | Logget inn som Holdo | rf Kenneth Skogen. | Valgt ansatt DEMO JOBB | - 3 Q                 | ▼ HJELP LOGG UT |
|------------------------------------|----------------------|--------------------|------------------------|-----------------------|-----------------|
|                                    |                      |                    |                        | Vis historiske fravær | H Nytt fravær   |
| Fraværsnavn                        |                      | F.o.m              | T.o.m                  | Godkjent              | Slett           |
| Velg ny fraværskode *              |                      |                    |                        |                       |                 |
| Avspasering OT                     | -                    | 28.04.2017         | 28.04.2017             |                       | ×               |
| Fravær heldag 🔲                    |                      | 12:00              | 16:00                  |                       |                 |
| Årsak                              |                      | _                  |                        |                       |                 |
| Bruker opp siste rest av overtid t | til avspasering      |                    |                        |                       | Lagre           |
| Avspasering fleks                  | Endre                | 28.04.2017 08:00   | 28.04.2017 12:00       |                       | ×               |

Dersom det finnes registreringer innenfor normal arbeidstid vil ikke det planlagte fraværet beregnes.

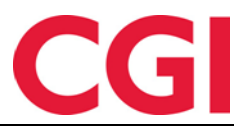

#### 4.2 Kveldsjobbing

Dersom man har lagt inn et fravær som går over flere dager i fraværsplanen er det mulig å jobbe utenfor arbeidstiden uten at fraværet brytes. Alle registreringer utenom fraværet må gjøres utenom normal arbeidstid for at dette skal fungere.

Eksempel: Dersom normal arbeidstid er 08:00-16:00 og en ansatt har lagt inn at hun skal være på kurs hele uken, så kan hun jobbe frem til kl 07:59 eller fra kl 16:01 uten at fraværet brytes.

#### 4.3 Send fravær til Outlook

Hvis man skrur på at fravær skal sendes til Outlook vil knappen «Lagre» i fraværsplanen i minWinTid endres til «Lagre og send til Outlook.» Funksjonaliteten er ikke implementert i WinTid g2.

| Fraværsnavn           | F.o.m      | T.o.m      | Godkjent | Slett                     |
|-----------------------|------------|------------|----------|---------------------------|
| Velg ny fraværskode * |            |            |          |                           |
| Permisjon med lønn 🔹  | 24.04.2017 | 26.04.2017 |          | ×                         |
| Fravær heldag 🗷       | 00:00      | 00:00      |          |                           |
| Årsak<br>Test         |            |            |          | Lagre og send til Outlook |

Når man klikker på Lagre og send til Outlook blir fraværet lagret, og man får en møteinnkalling i innboksen sin.

| 🗸 Accept    | ? Tentative 🗙 Decline 📷 Calendar                    |                                                |                |
|-------------|-----------------------------------------------------|------------------------------------------------|----------------|
|             | ti 18.04.2017 13:52                                 |                                                |                |
|             | wintid@support.no                                   |                                                |                |
|             | Permisjon med lønn - Test                           |                                                |                |
| Required    |                                                     |                                                |                |
| 🚹 The organ | izer has not requested a response for this meeting. |                                                |                |
| When 2      | 4. april 2017 00:00 to 27. april 2017 00:00         |                                                |                |
| Location    |                                                     |                                                |                |
| ∧ 24. apr   | il                                                  |                                                |                |
|             |                                                     | Permisjon med lønn - Test; wintid@support.no 🔒 | / To 26. apr 🔿 |
| 00          |                                                     |                                                |                |
|             |                                                     |                                                |                |
| 01          |                                                     |                                                |                |
|             |                                                     |                                                |                |
| 02          |                                                     |                                                |                |
|             |                                                     |                                                |                |
| Dette frav  | æret har blitt lagt til i win Hd. Godta denne invit | asjonen for a legge den til i kalenderen din.  |                |

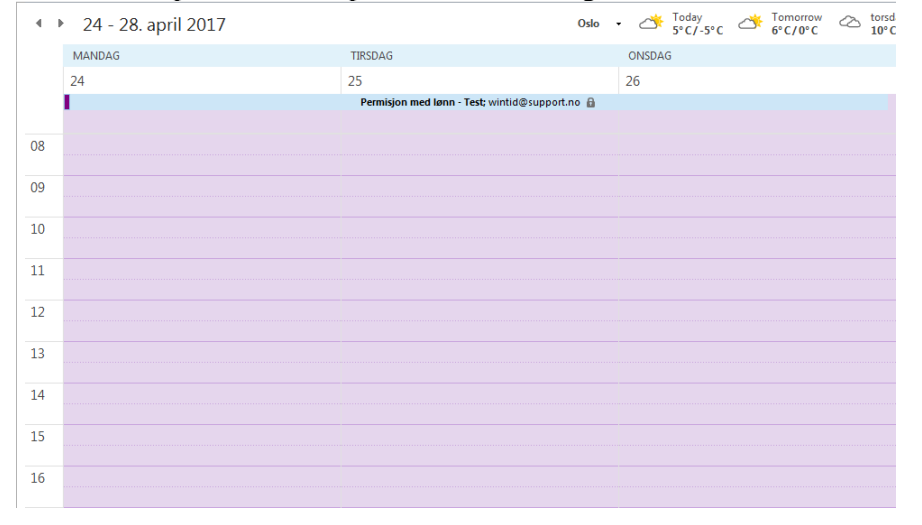

#### Ved å klikke på Godta/Accept vil fraværet bli lagt til i kalenderen.

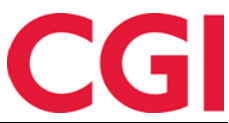

Dersom man gjør endringer i det planlagte fraværet i minWinTid, vil det sendes en oppdatering til Outlook. Man må godta denne for å oppdatere fraværet i Outlook.

| ✓ Accept 孝                   | ? Tentative 🗙 Decline 🕎 Calendar                                                                          |   |
|------------------------------|----------------------------------------------------------------------------------------------------|---|
|                              | ti 18.04.2017 13:59                                                                                       |   |
|                              | wintid@support.no                                                                                         |   |
|                              | Permisjon med lønn - Test                                                                                 |   |
| Required                     |                                                                                                    |   |
| 1 The organiz<br>This appoin | rer has not requested a response for this meeting.<br>Itment conflicts with another one on your calendar. |   |
| When 24.                     | april 2017 00:00 to 28. april 2017 00:00, (24. april 2017 00:00 to 27. april 2017 00:00)                  |   |
| Location                     |                                                                                                    |   |
| ▲ 24. april                  |                                                                                                    |   |
|                              | Permisjon med lønn - Test; wintid⊚support.no â To 27. apr →                                               | 3 |
| 00                           |                                                                                                    |   |
|                              |                                                                                                    |   |
| 01                           |                                                                                                    |   |
| 02                           |                                                                                                    | - |
|                              |                                                                                                    |   |

Ditt fravær har blitt oppdatert i WinTid.

Hvis fraværet slettes fra fraværsplanen, vil det komme en oppdatering som fjerner fraværet fra Outlook også.

| X Remove f | from Calendar                                  |              |
|------------|------------------------------------------------|--------------|
|            | ti 18.04.2017 14:00                            |              |
|            | wintid@support.no                              |              |
|            | Permisjon med lønn - Test                      |              |
| Required   |                                                |              |
| When 2     | 24. april 2017 00:00 to 28. april 2017 00:00   |              |
| Location   |                                                |              |
| ∧ 24. ap   | nil                                            |              |
|            | Permisjon med lønn - Test; wintid@support.no 🔓 | To 27. apr 🔿 |
| 00         |                                                |              |
|            |                                                |              |
| 01         |                                                |              |
|            |                                                |              |
| 02         |                                                | <b>v</b>     |

Dette fraværet har blitt slettet i WinTid. Vennligst slett det fra kalenderen.

#### 4.3.1 Konfigurering

For at dette skal fungere må det være konfigurert en e-postserver i Systeminnstillinger – Systemdata. I tillegg til mailserver må det angis en avsenderadresse, for eksempel til intern WinTid-support, eventuelt en fiktiv «no-reply»-adresse.

Det må være lagt inn e-postadresse på de ansatte, i Personell – Personaldata – Personalia.

Funksjonaliteten skrus på i de ansattes ansattoppsett, i Systeminnstillinger – Oppsett-konfigurering – Ansattoppsett. Kryss av for «Send fravær til Outlook» og Lagre

| Tillatt fra Internett                          | Gangtid på<br>utregistreringer                              |
|------------------------------------------------|-------------------------------------------------------------|
| 🔽 Tilgang til å godkjenne                      | Varighet på session 45 🚖                                    |
| Vilgang til å redigere egne<br>stemplinger     | Arbeidsdager må ha<br>stempling/resultat før<br>godkjenning |
| Tilgang til tillegg                            | Send fravær til Outlook                                     |
| Vis resultater for<br>kostnadssted i minWinTid | ── Vis resultater for<br>jobb/prosjekt i minWinTid          |
|                                                |                                                             |
|                                                | Lagre                                                       |

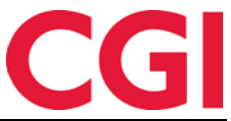

Dersom ledere/superbrukere legger til, endrer eller sletter et fravær for en ansatt, så vil det bli sjekket i den berørte ansattes ansattoppsett om det skal sendes oppdatering til Outlook.

## 5. Egendefinerte kolonner i minWinTid

Som standard vises alltid kolonnene Fleksitid, Normaltid, Overtid og Ikke ot i Resultater i minWinTid.

| Dato | Inn   | Ut    | Fleksitid | Normaltid | Overtid | Ikke ot | Fravær | Fraværsnavn | Tillegg | Status |         |
|------|-------|-------|-----------|-----------|---------|---------|--------|-------------|---------|--------|---------|
| On 1 | 08:00 | 16:00 |           | 07:30     |         |         |        |             |         |        | Rediger |
| To 2 | 08:00 | 16:00 |           | 07:30     |         |         |        |             |         |        | Rediger |
| Fr 3 | 08:00 | 16:00 |           | 07:30     |         |         |        |             |         |        | Rediger |

Dersom man ønsker å vise andre resultater enn disse kan man endre på dette i ansattoppsettene til de ansatte i Systeminnstillinger – Oppsett-konfigurering – Ansattoppsett.

| Tjenestereise                               | Fravær                 | Timer | Vedlikehold -                                    | Gangtid på 0                                                |
|---------------------------------------------|------------------------|-------|--------------------------------------------------|-------------------------------------------------------------|
|                                             |                        | Endre | Tillatt fra Internett                            | Gangtid på<br>utregistreringer                              |
| -Egendefinerte kategorier i R<br>Kategori 1 | esultater<br>Normaltid | -     | 👿 Tilgang til å godkjenne                        | Varighet på session 15 🌲                                    |
| Kategori2                                   | Sum overtid            | •     | ▼ Tilgang til å redigere egne stemplinger        | Arbeidsdager må ha<br>stempling/resultat før<br>qodkjenning |
| Kategori3                                   | Reisetid betalt        | •     | 📝 Tilgang til tillegg                            | Send fravær til Outlook                                     |
| Kategori4                                   | Fleks avvik            | •     | ✓ Vis resultater for<br>kostnadssted i minWinTid | Vis resultater for<br>jobb/prosjekt i minWinTid             |
|                                             |                        |       |                                                  | Lagre                                                       |

Velg hvilke kategorier som skal vises i nedtrekksmenyene og trykk Lagre.

| Dato | Inn   | Ut    | Normaltid | Overtid | Reisetid<br>betalt | Fleks<br>avvik | Fravær | Fraværsnavn   | Tillegg | Status |         |
|------|-------|-------|-----------|---------|--------------------|----------------|--------|---------------|---------|--------|---------|
| On 1 | 08:00 | 08:00 | 07:08     |         |                    |                | 07:08  | Tjenestereise |         |        | Rediger |
| To 2 |       |       | 07:08     |         |                    |                | 07:08  | Tjenestereise |         |        | Rediger |
| Fr 3 |       |       | 06:40     |         |                    | 05:00          | 06:40  | Tjenestereise |         |        | Rediger |
| Lø 4 |       |       |           |         |                    |                |        |               |         |        | Rediger |
| Sø 5 |       |       |           |         |                    |                |        |               |         |        | Rediger |
| Ma 6 |       |       | 07:08     |         |                    |                | 07:08  | Tjenestereise |         |        | Rediger |
| Ti 7 | 08:00 | 18:00 | 07:08     | 02:00   |                    |                | 02:00  | Tjenestereise |         |        | Rediger |
| On 8 | 08:00 | 19:00 | 10:30     |         | 04:00              |                |        |               |         |        | Rediger |

Når ansatte åpner Resultater så vil de se kolonnene som er definert i Ansattoppsettet. Ledere og superbrukere som henter opp ansatte i Resultater vil se kolonnene som er valgt i den enkeltes Ansatoppsett.

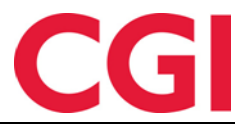

# 6. Fullmaktsrapport i WinTid

Fullmaktsrapporten viser en oversikt over hvilke fullmakter som er gitt til andre ledere. Rapporten ligger under Rapporter – Grunndata. Når rapporten skal genereres må man velge format (PDF, Excel eller HTML), og man må velge om man skal inkludere fremtidige fullmakter eller ikke – altså fullmakter som har en startdato frem i tid. Denne rapporten er kun tilgjengelig på web.

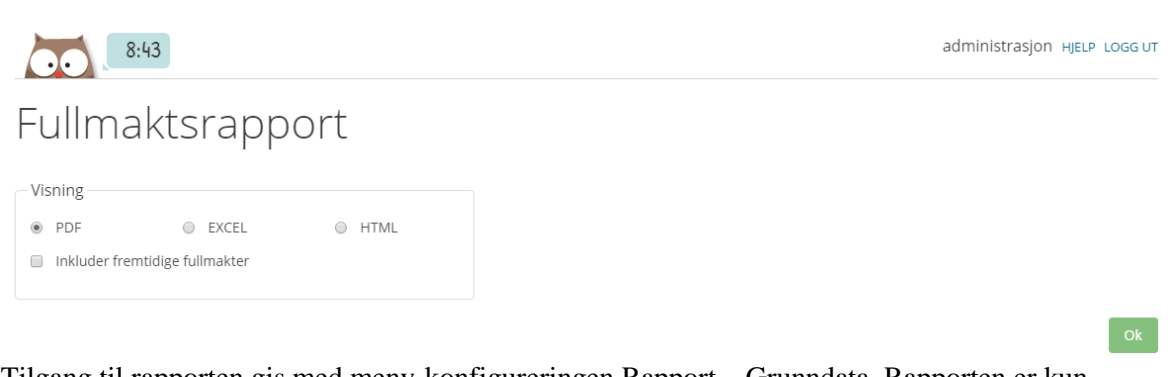

Tilgang til rapporten gis med meny-konfigureringen Rapport – Grunndata. Rapporten er kun tilgjengelig på web.

Fullmakter gis i Personell – Personaldata – Tilganger i WinTid g2 og i Personell – Personalia – Konto og WinTid-tilganger i WinTid.

| Velg Meny-konfigurasjon    |                      | Eierskap av kostna | dssted   |                                |         |            |   |
|----------------------------|----------------------|--------------------|----------|--------------------------------|---------|------------|---|
| Valgte                     |                      | Valgte             |          | *                              |         |            |   |
| Brukeradministrasjon       |                      | Utvikling pb       |          |                                |         |            |   |
|                            |                      | Utvikling .net     |          | -                              |         |            |   |
| Velg Me                    | eny-konfigurasjoner. |                    | Velg     | kostnadssteder                 |         |            |   |
| Begrensning av skjemaer    |                      | Begrensning av ka  | alendre  |                                |         |            |   |
| F.o.m. nr T.o.m. nr        | Beskrivelse          | F.o.m. nr T        | .o.m. nr | Beskrivelse                    |         |            |   |
|                            |                      |                    |          |                                |         |            |   |
| Velg                       | g skjemaserier       |                    | Velg     | kalenderserier                 |         |            |   |
| Oppfølgingsoppsett         | Kundestøtte          |                    | •        |                                |         |            |   |
| Rapport- /Godkjenningsopps | ett Kundestøtte      |                    | -        |                                |         |            |   |
| Lederoppsett               | leder_Kundestø       | te                 | -        |                                |         |            |   |
| Daglig oppfølgingsoppsett  | Med ukjente          |                    | -        |                                |         |            |   |
| Fullmakt til               | Stensund Tomm        | y - stensundt      | -        |                                |         |            |   |
| Aktiver fullmakt           | 🔽 Fra dato           | 30.03.2017         |          |                                |         |            |   |
|                            |                      |                    |          | Lagre                          |         |            |   |
|                            |                      |                    |          |                                |         |            |   |
| Oppsett                    |                      |                    |          |                                |         |            |   |
| Oppfølgingsoppsett         | Kundestøtte          |                    | •        | Rapport-<br>/Godkienningsoppse | Kundest | øtte       | • |
| Lederoppsett               | leder_Kundest        | øtte               | •        | Daglig<br>oppfølgingsoppsett   | Med ukj | ente       | - |
| Fullmakt til               | Stensund Tomn        | nv - stensundt     | 0        | Aktiver fullmakt               |         | Fra dato   |   |
|                            |                      | .,                 | ~        |                                |         | 30.03.2017 |   |
|                            |                      |                    |          |                                |         |            |   |
|                            |                      |                    |          |                                |         |            |   |
|                            |                      |                    |          |                                |         |            |   |

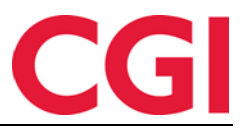

# 7. Konfigurering av varslinger i lederoppsett

I Lederoppsettet er det mulig å angi hvilke varslinger brukeren skal se i WinTid på web, fraværsvarslinger, fraværsplanvarslinger og/eller kategorivarslinger. Som standard vil alle disse være skrudd på i eksisterende lederoppsett, men hvis man oppretter et nytt lederoppsett må man krysse av for de varslingene lederen skal se.

Lederoppsettet ligger i Systeminnstillinger - Oppsett-konfigurering - Lederoppsett i WinTid g2.

| Brukers oppsett | Ansattoppsett          | Lederoppsett   | Rapp | port-/Godkj | enningsoppsett  | Oppfø   | gingsop | osett    | Prosjektopp   | sett AM  | L-oppse | tt Dag     | glig oppfølgingso                 | ppsett    | Fravær | sstatistikk          | Resultatoppsett          | F + >   |
|-----------------|------------------------|----------------|------|-------------|-----------------|---------|---------|----------|---------------|----------|---------|------------|-----------------------------------|-----------|--------|----------------------|--------------------------|---------|
|                 |                        |                | -1   |             | ladar Kundar    | atta    |         |          |               |          |         |            | Norwegian                         |           |        | Oppost k             | an brukan ay and         | le a    |
| Navn 4          | Eier                   | Sist endret av |      | Navn        | icuci_nunuca    | interio |         |          |               |          | Sp      | гак        | Hornogian                         |           | V      | Oppsenk              | an proces av and         | ile ile |
| chef_Svensk (   | or administrasjo       | administrasjon | ·    | Reg. type   | for vedlikehold |         | Ti      | lgjeng   | elige overtid | skoder   |         | Tilgje     | ngelige fraværs                   | koder     |        | Tilgjenge            | lige tillegg             |         |
| leder_CGI No    | <u>c</u> administrasjo | administrasjon |      | Avbry       | /t jobb         | -       |         | Fle      | ks lørdag     |          |         | 🗹 A        | ktiv sykemeldt                    |           |        | 2 100%               | 6 overtid avvik          | *       |
| leder_lkke_ve   | d administrasjo        | administrasjon |      | Avslu       | itt jobb        |         |         | / Ikke   | e i arbeid    |          | =       | A 🗐        | vsp OT test                       |           | =      | <b>V</b> 50%         | overtid avvik            | =       |
| leder_Konsule   | n administrasjo        | administrasjon |      | 🔽 Bytt j    | obb             | =       |         | Inge     | en overtid    |          |         | 🔽 A        | vspas. fleks fin                  | 1.        |        | 🔽 Bas                |                          |         |
| leder_Kundest   | e administrasjo        | holdorfk       |      | 🔽 Bytt k    | ostnadssted     |         |         | Kun      | n 100% etter  | full dag |         | 🔽 A        | vspasering flek                   | s         |        | V Bere               | dskap helg               |         |
| leder_Norsk o   | p administrasjo        | administrasjon |      | 🔽 Bytta     | vslut jobb      |         |         | Mak      | ks 10 timer p | r dag    |         | 🔽 A        | vspasering OT                     |           |        | 🔲 Del r              | nr. 10                   |         |
| leder_Norsk o   | p administrasjo        | administrasjon |      | Forts       | ett jobb        |         |         | Mak      | ks OT         |          |         | A          | vventende sykr                    | neldt     |        | 🔲 Del r              | nr. 40                   |         |
| leder_Norsk o   | p administrasjo        | administrasjon |      | V Frava     | ær (hel dag)    |         |         | Mer      | rtid          |          |         | 🔽 B        | ytte fridag                       |           |        | 🔲 Del r              | nr. 401                  |         |
| leder_Prosjek   | to administrasjo       | administrasjon |      | 1.00        |                 |         |         | П м      |               |          | +       |            |                                   |           | +      |                      | 401                      | •       |
| manager_Arve    | administrasjo          | administrasjon |      | Resultato   | oppsett         |         |         |          |               |          |         | Gener      | elle innstillinger                |           |        |                      |                          |         |
| manager_Eng     | el administrasjo       | administrasjon |      | Kategori    | navn            | *       | Resulta | attype   | В             | enevning | A 1     | 🔽 Til      | gang til å godkj                  | enne      | 5      | Tilgang<br>beregning | til å endre<br>ngsskiema |         |
|                 |                        |                |      | Avspase     | ring fleks      |         | Saldoe  | r        | D             | ager     |         | <b>T</b> 3 |                                   |           |        | borogini             | georgenis                |         |
|                 |                        |                |      | Ferie       |                 |         | Fravær  |          | D             | ager     |         | I ste      | gang til a redige<br>mplinger     | ere       | 5      | Tilgang              | til tillegg              |         |
|                 |                        |                |      | Fleksitid   |                 |         | Saldoe  | r        | Т             | mer      |         |            |                                   |           |        |                      |                          |         |
|                 |                        |                |      | Normalti    | d               |         | Saldoe  | r        | Т             | mer      |         | Art<br>ste | eidsdager må l<br>moling/resultat | ha<br>før | 0      | Lederfu              | nksjonalitet i           |         |
|                 |                        |                |      | Overtid 1   | 100 %           |         | Overtic | I/Tilleg | gg T          | mer      |         | go         | lkjenning                         |           | 6      | ™ minWin             | lid                      |         |
|                 |                        |                |      | Overtid 1   | 133 %           |         | Overtic | l/Tilleg | gg T          | mer      | =       |            | -                                 |           |        |                      |                          |         |
|                 |                        |                |      | Overtid 2   | 200 %           |         | Overtic | l/Tilleg | gg T          | mer      |         | minWi      | n lid spesifikt                   |           |        |                      |                          |         |
|                 |                        |                |      | Overtid 5   | 50 %            |         | Overtic | l/Tilleg | gg T          | mer      |         | mir<br>on  | WinTid tilpass<br>svaksvote       | et blinde | , E    | Obligate             | orisk korreksjons        | tekst   |
|                 |                        |                |      | Overtid t   | il avspasering  |         | Saldoe  | r        | Т             | mer      |         | - Og       | ovanoynio                         |           |        |                      |                          |         |
|                 |                        |                |      | Reise he    | lg              |         | Saldoe  | r        | Т             | mer      |         | Vis        | resultater for                    | No.       | 5      | Vis resu             | Itater for               |         |
|                 |                        |                |      | Sum time    | er              |         | Saldoe  | r        | Т             | mer      |         | - Job      | D/prosjekt i min                  | winitia   |        | - Kostnad            | ssted i minivini i       | a       |
|                 |                        |                |      | Syk m/sy    | /kemelding      |         | Saldoe  | r        | D             | ager     |         |            |                                   |           |        |                      |                          | _       |
|                 |                        |                |      | Syk med     | egenmelding     |         | Fravær  | r        | D             | ager     |         | Varslin    | iger                              |           |        |                      |                          |         |
|                 |                        |                |      | Sykt barr   | 1 I             |         | Fravær  | r        | D             | ager     |         | Vis        | fraværsvarslin                    | iger      | 5      | Vis frav             | ærsplanvarslinge         | er      |
|                 |                        |                |      | Tannleoe    | e/leae          |         | Saldoe  | r        | Т             | mer      | -       |            |                                   |           |        |                      |                          |         |
|                 |                        |                |      |             |                 | 1       | 1       |          |               | •        |         | Vis        | kategorivarslir                   | nger      |        |                      |                          |         |
|                 |                        |                |      |             |                 |         |         |          |               | Endre    |         |            | -                                 | -         |        |                      |                          |         |
|                 |                        |                |      |             |                 |         |         |          |               |          |         |            |                                   |           |        |                      |                          | _       |
|                 |                        |                |      |             |                 |         |         |          |               |          |         |            |                                   |           |        |                      |                          |         |
| Kopier          | Leaa til               | Slett          |      |             |                 |         |         |          |               |          |         |            |                                   |           |        |                      | La                       | are     |
|                 |                        |                |      |             |                 |         |         |          |               |          |         |            |                                   |           |        |                      |                          |         |

## 8. Hjelpekategorier for sykefravær

Hjelpekategoriene for sykefravær gir resultat på kategori 70 «Syk innenfor arbeidsgiverperioden» og 71 «Syk utenfor arbeidsgiverperioden» ved legemeldt fravær. Resultat på Syk innenfor arbeidsgiverperioden gis som navnet indikerer ved legemeldt fravær innenfor arbeidsgiverperioden, mens Syk utenfor arbeidsgiverperioden naturlig nok gis ved legemeldt fravær utenfor arbeidsgiverperioden.

Disse kategoriene kan overføres til lønnssystem som lønn- eller trekkarter via resultateksport.

For å skru på kategoriene må du gå til Systeminnstillinger – Regler for sykefravær – Sykmelding og krysse av for de kategoriene dere ønsker å ta i bruk.

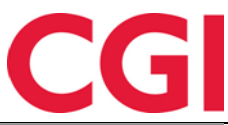

| Sykmelding Sjekkpunkter Egenmelding Sykt bam             |                             |
|----------------------------------------------------------|-----------------------------|
| Antall dager i arbeidsgiverperioden                      | 16                          |
| Fraværskode for sykmelding                               | Syk m/sykemelding           |
| Fraværskode for aktiv syk                                | Aktiv sykemeldt             |
| Fraværskode for gradert syk (redusert arbeidstid)        | Gradert sykemeldt           |
| Fraværskode for gradert syk (redusert kapasitet)         | Gradert syk m/red.kapasitet |
| Fraværskode for avventende syk                           | Avventende sykmeldt         |
| Minimum antall dager før sykmelding er tillatt           |                             |
| 🗑 Skru på kategori for syk innenfor arbeidsgiverperioden |                             |
| 🕼 Skru på kategori for syk utenfor arbeidsgiverperioden  |                             |

I tillegg må kategoriene som skal benyttes markeres for at de er i bruk. Dette gjøres i Koderegistre – Kategorier. Det må gjøres for begge kategoriene dersom begge skal benyttes.

| Nr  | Navn                              | Kategori nr            | 70                                |
|-----|-----------------------------------|------------------------|-----------------------------------|
| 70  | Syk innenfor arbeidsgiverperioden | -                      |                                   |
| 71  | Syk utenfor arbeidsgiverperioden  | Kategori navn          | Syk innenfor arbeidsgiverperioden |
| 90  | Tilstedetid ved Aktiv sykemeldt   |                        | CutatArea                         |
| 95  | Sum timer reell                   | Kategori kortnavn      | Зуктадр                           |
| 96  | Sum overtid reell                 | 📝 Kategorien er i bruk |                                   |
| 97  | Sum timer alle jobber             | Katagori tupa          | Fleksitid                         |
| 98  | Sum timer                         | Nategori type          |                                   |
| 99  | Sum overtid                       | Regnes i               |                                   |
| 101 | Lør/søndags tillegg               | () Timer               |                                   |
| 102 | Tillegg nr.2                      | I minor                |                                   |
| 103 | Tillegg nr.3                      | O Antall               |                                   |
| 104 | Tillegg nr.4                      |                        |                                   |
| 105 | Tillegg nr.5                      | Definere innhold       |                                   |

Hjelpekategoriene fungerer ikke dersom det benyttes stillingshistorikk og sykefraværet strekker seg over flere stillinger.

## 9. Lås i timefordeling for eksporterte dager

Dersom det er krysset av for «Sperr for videre overføring» i prosjekteksportoppsett så vil det ikke lenger være mulig å fordele timer på dager som er eksportert.

| Navn* Pro                                                    | osjekt            |                                                                     | Bruk overtidskriteria                                                  | Backup av fil til database                                                   |
|--------------------------------------------------------------|-------------------|---------------------------------------------------------------------|------------------------------------------------------------------------|------------------------------------------------------------------------------|
| Resultattype<br>Mønstring<br>Produksjon/pros<br>Kostnadssted | jekt Pfelt filter | Valg av godkjenn<br>Alle resultater<br>Dagen er god<br>Dagen er god | ingsnivå ved overføring Utv<br>r I I I I I I I I I I I I I I I I I I I | valg<br>Intet utvalg<br>Firma<br>Avdeling                                    |
| Summert<br>Prperiode<br>Prdag                                | Sortering         | Regler for merking<br>Merk med god<br>Sperr for vide                | g O<br>dkjenningsnivå rød O<br>re overføring O                         | Lønnsgruppe Prosjekteksport 💌<br>Registreringsmetode<br>Kun tildelte ansatte |

| VinTid                          |       |      |          |      |                      |           |     |              | CG              |
|---------------------------------|-------|------|----------|------|----------------------|-----------|-----|--------------|-----------------|
| Uke 7 - 13.02.2017 - 19.02.2017 |       |      |          |      | <ul> <li></li> </ul> | < Forrige | uke | Neste uke >> |                 |
| Prosjektnavn                    |       | Man  | Tir<br>V | Ons  | Tor                  | Fre       | Lør | Søn          | Avlever uke     |
| 🚖 KS - Helpdesk funksjonell     | Endre | 7,52 | 7,12     | 7,57 | 7,12                 | 7,57      |     |              | Gienåpne uke    |
| Totalt                          |       | 7,52 | 7,12     | 7,57 | 7,12                 | 7,57      | 0   | 0            | -3 1            |
| Rest                            |       | 0    | 0        | 0    | 0                    | 0         | 0   | 0            | 🕂 Nytt prosjekt |
|                                 |       |      |          |      |                      |           |     |              | Lagre           |

# 10. Endringer i eksport av produksjons-/prosjektresultater

I eksport av produksjons-/prosjektresultater kan man nå velge om man vil få ut resultater på de som stempler bytt jobb, de som fordeler timer, eller alle sammen.

Som standard eksporteres alle resultater, men dette kan endres ved å gå endre i eksportoppsettet, i Import/Eksport – Eksportoppsett. Når Produksjon/prosjekt er valgt som Når Produksjon/prosjekt er valgt som Resultattype blir knappen "Registreringsmetode..." under Utvalg aktivert. Klikker man på denne får man tre valg:

| Navn*                                                                                          | Prosjekt                                                                                                    |                                                                                                |                                                                              | Bruk overt                                                                                                    | tidskriteria 🔲 Back                                                                            | kup av fil til database               |
|------------------------------------------------------------------------------------------------|----------------------------------------------------------------------------------------------------|------------------------------------------------------------------------------------------------|------------------------------------------------------------------------------|----------------------------------------------------------------------------------------------------|------------------------------------------------------------------------------------------------|---------------------------------------|
| Resultattype<br>Mønstring<br>Produksjon/<br>Kostnadsstø<br>Summert<br>Pr periode<br>Pr dag     | /prosjekt Pfelt filter<br>ed<br>Sortering                                                                          |                                                                                                | Valg av go<br>Alle res<br>Dagen<br>Dagen<br>Regler for<br>Merk m<br>Sperr fo | dkjenningsnivå ved overføring<br>sultater<br>er godkjent av leder<br>er godkjent av ansatt<br>merking<br>ned godkjenningsnivå rød<br>or videre overføring | Utvalg<br>Intet utvalg<br>Firma<br>Avdeling<br>Lønnsgruppe<br>Registrerings<br>Kun tildelte ar | Prosjekteksport ▼<br>metode<br>nsatte |
| Format<br>Tabell (<br>Felt<br>AnsattNr<br>Dato<br>Pfelt1<br>Pfelt2<br>Resultat<br>Fakturatekst | <ul> <li>Fast lengde</li> <li>Len</li> <li>10</li> <li>6</li> <li>10</li> <li>10</li> <li>4</li> <li>80</li> </ul> | <ul> <li>Velg Registreri</li> <li>Alle</li> <li>Produksjonsa</li> <li>Prosjektforde</li> </ul> | ngsmetode<br>arbeidere<br>Iere                                               | Ok                                                                                                    | Avbryt                                                                                         | Filter                                |
| Filbehandling<br>Overskriv<br>Filsti<br>Filnavn*                                               | Legg til     C:\temp\     alle_periode.bxt                                                                         | Avbryt hvis fil eksis                                                                          | tei Filformat                                                                | (utf-8 🔻                                                                                                    | Legg til Sett i<br>Topp- og Bunntekst op                                                       | nn Slett<br>psett<br>Lagre            |

- Alle: Slik det alltid har fungert, alle ansatte tas med
- Produksjonsarbeidere: Kun ansatte som har Fast jobb, Forrige jobb eller Ingen produksjon før jobbstempling i Personell Personaldata Produksjon tas med
- Prosjektfordelere: Kun ansatte som har Ingen produksjonsberegning i Personell -Personaldata - Produksjon tas med

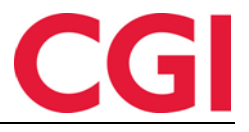

Alle endringer som gjøres i eksportoppsett anbefales å gjøres i samarbeid med en av våre konsulenter.

## 11. Menytilganger for Arbeidsplan og Årlig fraværsoversikt

Tilgang til Arbeidsplan og Årlig fraværsoversikt i WinTid på web må nå gis via Menykonfigurering. Tidligere hadde alle ledere automatisk tilgang til disse sidene. Dersom lederne ønsker å fortsatt se disse sidene må de legges til i Meny-konfigureringen deres i Systeminnstillinger – Meny-konfigurering i WinTid g2.

De heter minWinTid – Arbeidsplan og minWinTid – Årlig fraværsoversikt. Dobbeltklikk på dem for å flytte dem over i kolonnen til høyre og lagre.

| Tilgjengelige Meny-konfigurasjoner | L | Valgte Meny-konfigurasjoner            |   |
|------------------------------------|---|----------------------------------------|---|
| minWinTid - Abeidsplan             |   | AML-OT rapport                         |   |
| minWinTid - Årlig fraværsoversikt  |   | Arbeidsplan                            | Ξ |
|                                    |   | Arbeidstidsregler - Avrunding          |   |
|                                    |   | Arbeidstidsregler - Beregningsskjema   |   |
|                                    |   | Arbeidstidsregler - Helligdagsprofiler |   |
|                                    |   | Arbeidstidsregler - Kalender           |   |
|                                    |   | Arbeidstidsregler - Kalender           |   |
|                                    |   | Arbeidstidsregler - Overtidsreglement  |   |
|                                    |   | Arbeidstidsregler - Pauseregler        |   |
|                                    |   | Arbeidstidsregler - Saldo-avrunding    |   |
|                                    |   | Arbeidstidsregler - Tillegg            |   |
|                                    |   | Avviksrapport                          |   |
|                                    | < | Beregning                              |   |
|                                    |   | Beregning                              |   |
|                                    |   | Beregningsskjema                       |   |
|                                    |   | Brukeradministrasjon Les               |   |
|                                    |   | Brukeradministrasjon Skriv             |   |
|                                    |   | Dagsrapport                            |   |
|                                    |   | Databasescript Skriv                   |   |
|                                    |   | Egendefinerte rapporter - Resepsjon    |   |
|                                    |   | Eksport fra WinTid Skriv               |   |
|                                    |   | Feilstemplinger                        |   |
|                                    |   | Ferierapport                           |   |
|                                    |   | Erzyperssiekk rappert                  |   |